# Interfaces graphiques

Les interfaces graphiques, appelées GUI (graphical user interface), utilisent une bibliothèque appelée tkinter. Il existe d'autres types d'interfaces graphiques, qui sont en général plus compliquées. Citons tout de même *pygame*, qui, comme son nom l'indique, est particulièrement adaptée pour créer des jeux, avec interfaces graphiques, gestion du temps, gestion de la musique. Il est déconseillé d'utiliser pygame tant que vous n'avez pas des notions de base sur les interfaces graphiques. Par ailleurs, l'installation pour usage avec python 3.4 n'est pas forcément simple, la dernière version de python supportée par pygame étant la 3.2, au jour de la rédaction de ce cours (voir par exemple <u>http://stackoverflow.com/questions/28127730/how-to-install-pygame-on-python-3-4</u> (http://stackoverflow.com/questions/28127730/how-to-install-pygame dans le même programme. A priori, tkinter fait tout ce que fait pygame. Certains conseillent de tout faire avec tkinter, et de n'utiliser aucune autre bibliothèque GUI, quel que soit le programme que l'on souhaite faire.

Les GUI plantent assez facilement, ne vous inquiétez pas si vous voyez apparaitre un message dont la teneur est "dead kernel, will restart automatically". Après quelques instants, ou bien après une relance du programme, une bulle "kernel restart" bleue devrait apparaitre en haut à droite (à côté de python 3). Si ce n'est pas le cas, commencez par sauver votre travail. Puis allez dans l'onglet "Home", et fermez le TD : cocher la case correspondante, "shutdown" en haut de la page. Fermez ensuite l'onglet du TD, et relancez-le à partir de "Home".

Les éléments d'une GUI sont appelés widgets (windows gadgets).

### Afficher une fenêtre

L'exemple suivant crée une fenêtre avec saisie, affichage et modification de texte. La fenêtre est crée en dehors du navigateur utilisé pour ce cours. Elle figure sous le nom tkinter ou tk (dans la barre des tâches sous Windows, idem pour les autres systèmes).

```
In [ ]: from tkinter import *
                            # import de la bibliothèque graphique
######## FONCTIONS
def afficher(event):
     .....
    Fonction qui transforme le texte dans champ label2
    {\it @faux\ parametre\ :\ "event"\ n'est\ pas\ un\ parametre\ passe\ en\ ar\ }
gument,
       cela désigne juste l'evenement qui se produit
       lorsque l'on appuie sur la touche entree
     @faux return : la chaine de caracteres stockee dans champ la
bel2 est modifiee avec
       le texte recupere par la methode "texte.get()"
    => On ne specifie pas les fonctions GUI comme on le fait pou
r une fonction normale
        - On donne son effet
        - S'il y a des "vrais" paramètres et/ou un vrai "retour",
on le(s) spécifie
       - Sinon on ne met pas de @param ni @return
    champ label2.configure(text="bonjour "+texte.get())
    return()
######## PROGRAMME PRINCIPAL
# On crée une fenêtre, racine de notre interface
fenetre = Tk()
# On crée un label (liqne de texte) de titre
# Note : le premier paramètre passé a Label est notre
#
         interface racine, la fenetre creee initialement
champ label = Label(fenetre, text="C tro bo lol !")
champ_label.pack() # On affiche le label dans la fenêtre, au m
ilieu par defaut
# On affiche un label, puis un champ de saisie
champ label2 = Label(fenetre, text="Rentrez votre nom")
champ_label2.pack(side = LEFT) # On affiche le label dans la fe
nêtre, a gauche
texte = Entry(fenetre, width=30) # le champ de saisie donne u
ne variable nommee texte
texte.bind("<Return>",afficher)
                                    # quand on appuie sur entree
, on apelle fonction "afficher"
                                     # On affiche le texte dans l
texte.pack()
a fenêtre
# on rajoute un bouton "quitter", avec une commande fenetre.dest
roy au nom assez explicite !
bouton quitter = Button(fenetre, text="Quitter", command=fenetre
.destroy)
bouton quitter.pack()
                         # On affiche le bouton dans la fenêtre
# On démarre la boucle Tkinter qui s'interrompt quand on ferme l
a fenêtre
fenetre.mainloop()
```

Vous remarquez que les widgets (éléments de la GUI) sont "packés", c'est-à-dire positionnés, les uns au dessus des autres, dans l'ordre de leur apparition dans le programme. Diverses méthodes permettent de mieux préciser l'emplacement des différents composants de l'interface. L'exemple suivant, basé sur la conversion farenheit/celsius, montre l'usage d'une grille (grid)

```
In [1]: from tkinter import *
##### FONCTIONS
def convertir(event):
    convertit une temperature de fahrenheit en celsius
    ......
    fahr=float(temperature.get())
    celsius = 0.55556*(fahr-32)
    champ label3.configure(text="En degres Celsius cela donne "+
str(celsius))
    return()
##### PROGRAMME PRINCIPAL
                  # On crée une fenêtre, racine de notre int
fenetre = Tk()
erface
# On crée tous les labels (les textes) ainsi que tous les elemen
ts de la fenetre
champ label = Label(fenetre, text="Utilitaire de conversion")
champ label2 = Label(fenetre, text="Rentrez une temperature en d
egres farenheit")
champ label3 = Label(fenetre, text="")
temperature = Entry(fenetre)
temperature.bind("<Return>",convertir)
bouton_quitter = Button(fenetre, text="Quitter", command=fenetre
.destroy)
    # la commande fenetre.quit devrait fonctionner mais non
# un bouton qui devrait fonctionner ci-dessous mais non, problem
e de typage
#bouton convertir = Button(fenetre, text="Convertir en degres Ce
lsius", command=convertir(temperature))
# On affiche tout, avec la methode grid qui range les elements d
ans des lignes et colonnes
champ label.grid(row=0)
#bouton convertir.grid(row=0, column = 1)  # le bouton qui dev
rait fonctionner...
champ label2.grid(row=1, sticky = W)
champ label3.grid(row = 2,sticky = W)
temperature.grid(row=1, column=1)
bouton_quitter.grid(row=2, column = 1)
# On démarre la boucle Tkinter qui s'interrompt quand on ferme l
a fenêtre
fenetre.mainloop()
```

## Dessiner dans une fenêtre

L'exemple suivant trace des formes aléatoires simples (segments, ovales, rectangles), dans une fenêtre.

```
In [4]: #### BIBLIOTHEQUES
 from tkinter import *
 from random import *
 # FONCTIONS
 def change_couleur():
      .....
     changement aleatoire de la couleur de trace
     pal=['purple','cyan','maroon','green','red','blue','orange',
 'yellow']
     c = randrange(8)
     coul = pal[c]
     return(coul)
 def choix alea():
      .....
     choix aléatoire de la forme, de sa couleur, de sa position e
 t de ses dimensions
      .....
     couleur = change couleur()
     alea = randint(1,3)
     if alea == 1:
         x1 = randint(10, 390)
         y1 = randint(10,390)
         x2 = randint(10, 390)
         y_{2} = randint(10, 390)
         dessiner ligne(x1,y1,x2,y2,couleur)
     elif alea == 2:
         x1 = randint(10, 320)
         y1 = randint(10, 320)
         x^{2} = x^{1} + randint(5,70)
         y_{2} = y_{1} + randint(5,70)
         dessiner ovale(x1,y1,x2,y2,couleur)
     else:
         x1 = randint(10, 320)
         y1 = randint(10, 320)
         x^{2} = x^{1} + randint(5,70)
         y_{2} = y_{1} + randint(5,70)
         dessiner rectangle(x1,y1,x2,y2,couleur)
     return()
 def dessiner_ligne(x1,y1,x2,y2,couleur):
      ......
     trace d'une ligne dans un canevas
      ......
     largeur = randint(1,4)
     can1.create line(x1,y1,x2,y2,width = largeur,fill=couleur)
     return()
 def dessiner_ovale(x1,y1,x2,y2,couleur):
      .....
     trace d'un ovale dans un canevas
     can1.create_oval(x1,y1,x2,y2,fill=couleur)
     return()
```

## Récupérer les coordonnées d'un clic de souris

L'exemple suivant trace une grille dans une fenêtre, puis trace un cercle centré dans la grille au clic de souris (utile pour les plateaux de jeux !).

```
In [5]: # BIBLIOTHEQUE
 from tkinter import *
 from random import *
 # FONCTIONS
 def dessiner_ligne(xA,yA,xB,yB,couleur):
     ......
     trace d'une ligne dans un canevas
     entre les points de coordonnees (XA, YA) et (XB, YB), de coule
 ur "couleur"
     can1.create line(xA,yA,xB,yB,width=2,fill=couleur)
     return
 def change couleur():
     .....
     changement aleatoire de la couleur de trace
     .....
     pal=['purple','cyan','maroon','green','red','blue','orange',
 'yellow']
     c = randrange(8)
     coul = pal[c]
     return coul
 def trace grille():
     ......
     trace d'une grille vierge dans le canevas
     global can1
     can1.delete(ALL)
     x1 = 10
     y1 = 370
     x2 = 10
     y^2 = 10
     coul = change_couleur()
     for i in range(10):
         dessiner_ligne(x1,y1,x2,y2,coul)
         x1 = x1 + 40
         x^2 = x^2 + 40
     x1 = 10
     y1 = 10
     x2 = 370
     y^2 = 10
     coul = change couleur()
     for i in range(10):
         dessiner_ligne(x1,y1,x2,y2,coul)
         y1 = y1 + 40
         y^2 = y^2 + 40
     return()
 def pointeur(event):
     .....
     dessine un rond dans la grille ou un carre
     ......
```

#### Menus

L'exemple suivant montre la construction des menus.

```
In [7]: from tkinter import *
def donothing():
   filewin = Toplevel(root)
   button = Button(filewin, text="Bouton qui ne fait rien")
   button.pack()
   return()
                # la fenetre s'appelle ici root (racine), le nom
root = Tk()
n'a pas d'importance
menubar = Menu(root)
                        # on construit une barre
filemenu = Menu(menubar, tearoff=0) # le menu fichier n'est pas
detachable
filemenu.add command(label="New", command=donothing)
filemenu.add command(label="Open", command=donothing)
filemenu.add command(label="Save", command=donothing)
filemenu.add_command(label="Save as...", command=donothing)
filemenu.add command(label="Close", command=donothing)
filemenu.add separator()
filemenu.add_command(label="Quit", command=root.destroy)
menubar.add cascade(label="File", menu=filemenu)
editmenu = Menu(menubar, tearoff=0)
editmenu.add command(label="Undo", command=donothing)
editmenu.add separator()
editmenu.add_command(label="Cut", command=donothing)
editmenu.add_command(label="Copy", command=donothing)
editmenu.add command(label="Paste", command=donothing)
editmenu.add_command(label="Delete", command=donothing)
editmenu.add command(label="Select All", command=donothing)
menubar.add cascade(label="Edit", menu=editmenu)
helpmenu = Menu(menubar, tearoff=0)
helpmenu.add command(label="Help Index", command=donothing)
helpmenu.add command(label="About...", command=donothing)
menubar.add_cascade(label="Help", menu=helpmenu)
root.config(menu=menubar)
root.mainloop()
```

## Exercice

Reprendre un programme simple (le jeu "deviner un nombre" est parfait), et le faire avec une interface graphique, qui comprendra aussi bien un menu qu'un bouton pour lancer la partie.

# Compléments : gestion du temps et des fenêtres secondaires

L'exemple suivant montre comment créer une fenêtre secondaire, et comment gérer une boucle temporelle. Cet exemple est complexe : vous pouvez le faire tourner immédiatement pour en voir l'effet. Néanmoins, passez à la suite (lecture et écriture dans un fichier) avant de le comprendre et/ou de le modifier, qui présente des connaissances plus importantes à maîtriser. En effet, comme le titre l'indique, ce paragraphe-ci est un complément.

```
In [ ]: from tkinter import *
from time import sleep
                            # cette fonction permet d'arreter mo
mentanement un programme
def clavier(event):
    Fonction qui gere l'evenement (event) "frappe sur une touche
    Cree une fenetre fille, affiche un message dedans
    et lance une boucle d'animation
     ......
    global fen fille
                        # la fenetre fille est une variable glob
ale
                         # pourquoi ? je ne sais pas
    global texte
                         # le texte est une variable globale, pou
r plus
                         # de simplicite
                                 # recupere la touche
    touche = event.keysym
    canevas.unbind("<Key>")
                                  # empeche l'event clavier de se
produire
                                 # pendant l'execution de cette f
onction
    fen fille = Toplevel()
                                 # creation de la fenetre fille
    # ci-dessous affichage d'un label dans la fenetre fille
    taille =12
    texte = "AAAHHH appui interdit sur la touche "+touche
    champ_label = Label(fen_fille, text=texte,
                         font=("Helvetica", taille),fg = "red",
                         bg = "yellow")
    champ label.pack()
    # appel de la boucle pour animation
    modif_fen(champ_label,taille)
    return()
def modif fen(champ label,taille):
    global texte
    # modification du texte
    champ_label.configure(text=texte,font=("Helvetica", taille),
                           fg = "red",bg = "yellow")
    champ_label.pack()
    if taille < 50:</pre>
                        # boucle d'animation
       taille = taille + 1
       # ci-dessous modification de la fenetre apres 20 millisec
ondes
       # observez le passage des parametres de cette methode:
       # d'abord la duree d'attente, puis on reappelle la foncti
on
       # modif fen (recursivite), et enfin les parametres de mod
if fen,
       # qui ne sont pas passes comme d'habitude
       fen_fille.after(20, modif_fen,champ_label,taille)
                    # fin de boucle d'animation
    else:
       sleep(1.5) # le programme se met en veille 1,5 seconde
       canevas.bind("<Key>",clavier) # on autorise a nouveau le
clavier
       fen fille.destroy()
    return()
```

Un site qui présente les bases de tkinter, simple et bien fait à la fois: <u>http://apprendre-python.com</u> /page-tkinter-interface-graphique-python-tutoriel (http://apprendre-python.com/page-tkinterinterface-graphique-python-tutoriel)

On y trouve d'autres widgets notamment.

# Lire / écrire dans un fichier

Commencez par créer un simple fichier texte, avec le bloc-notes, ou Text Edit, contenant deux lignes séparées par un return. Enregistrez le dans le même dossier que ce TD, en format texte, sous le nom "a\_modifier.txt".

Le programme suivant vous montre la lecture et l'écriture dans ce fichier.

```
In []: # Ouverture du fichier a lire et ecrire (mode "r+" read write)
nomFichier = "a modifier.txt"
fichierInit = open(nomFichier, "r+")
# ouverture ou creation d'un nouveau fichier s'il n'existe pas l
ors du "open"
fichierCopie = open ("copie.txt", "r+")
# affichage du contenu du fichier par ligne
for line in fichierInit:
    print(line)
# repositionnement au debut du fichier et lecture d'une ligne
fichierInit.seek(0)
print(fichierInit.readline())
# Recopie caractere par caractere dans le fichier "copie.txt"
# On pourrait aussi bien faire une copie par ligne, ou globale (
plus rapide)
fichierInit.seek(0)
                            # repositionnement au debut du fichi
er
for lettre in fichierInit:
    fichierCopie.write(lettre)
fichierInit.seek(0,2)
                         # positionnement a la fin du fichier
                         # Oieme bit avant la fin (2)
fichierInit.write(str(42)) # on ne peut ecrire que des chaines
de caracteres
print("lecture du fichier intial")
fichierInit.seek(0)
print(fichierInit.read())
print("lecture du fichier copie")
fichierCopie.seek(0)
print(fichierCopie.read())
fichierInit.close() # Fermeture du fichier source
fichierCopie.close() # Fermeture du fichier destination (essenti
el)
```

#### Exercice

Modifier le programme avec GUI de "deviner un nombre", de manière à ce qu'il enregistre à chaque partie le nom du joueur, s'il a perdu ou gagné, et dans ce dernier cas le nombre d'essais.

[![Licence CC BY NC SA](https://licensebuttons.net/l/by-nc-sa/3.0/88x31.png "licence Creative Commons CC BY SA")](http://creativecommons.org/licenses/by-nc-sa/3.0/fr/)

**Frederic Mandon** (mailto:frederic.mandon@ac-montpellier.fr), Lycée Jean Jaurès - Saint Clément de Rivière - France (2015)